# FAQ DO CUE: Como habilito o acesso HTTPS para a GUI do CUE?

### Contents

Introduction Prerequisites Requirements Componentes Utilizados Como habilito o acesso HTTPS para a GUI do CUE?

#### Introduction

Este documento descreve como habilitar o acesso HTTPS para a GUI do Cisco Unity Express (CUE).

### Prerequisites

#### Requirements

A Cisco recomenda que você tenha conhecimento destes tópicos:

- Cisco Unity Express
- HTTPS

#### **Componentes Utilizados**

As informações neste documento são baseadas no Cisco Unity Express versão 8 e posterior.

The information in this document was created from the devices in a specific lab environment. All of the devices used in this document started with a cleared (default) configuration. If your network is live, make sure that you understand the potential impact of any command.

## Como habilito o acesso HTTPS para a GUI do CUE?

Conclua estes passos para habilitar o acesso HTTPS para a GUI do CUE:

1. No modo de configuração CLI CUE, execute o comando crypto key generate rsa label gui modulus 1024.

- 2. Recarregar CUE.
- 3. No modo de configuração CLI CUE, execute o comando web session security keyLabel gui.
- 4. Ative o Transport Layer Security (TLS) 1.0 no Microsoft Internet Explorer e no Mozilla Firefox.
- 5. Na barra de endereços do navegador, digite https://<*cue-ip-address*> OU http://<*cue-ip-address*>:443.